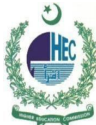

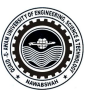

# Windows 8.1 Configuration of QUEST Smart University Connectivity Manual

1. Open 'Network and Sharing Center'

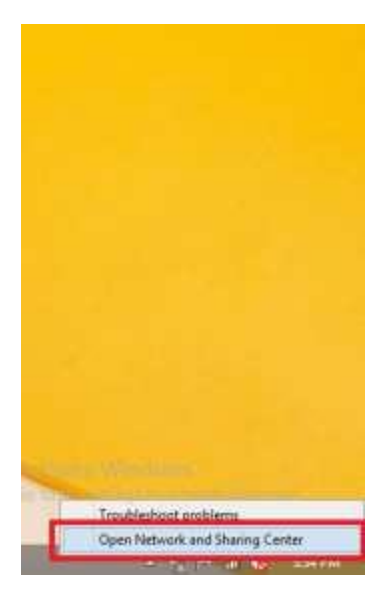

2. Go to 'Set up a new connection or network'

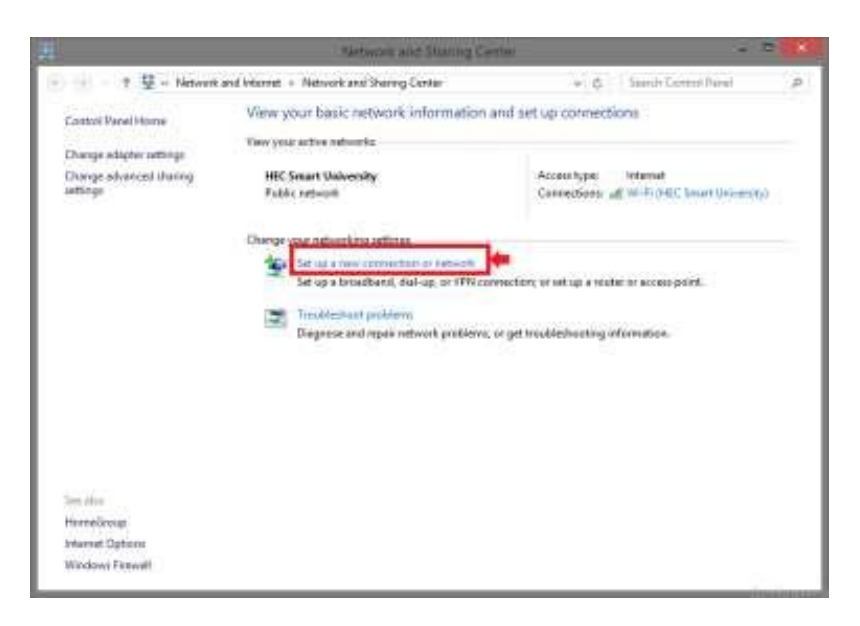

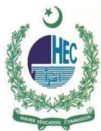

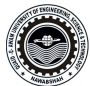

3. Choose 'Manually connect to a wireless network'

| hoose      | a connection option                                                                                     |
|------------|----------------------------------------------------------------------------------------------------|
| 🤹 🚱        | connect to the Internet<br>et up a broadband or dial-up connection to the Internet.                     |
| 🚉 S        | et up a new network<br>et up a new router or access point.                                              |
|            | Aanually connect to a wireless network<br>Connect to a hidden network or create a new wireless profile. |
| <b>b</b> s | connect to a workplace<br>et up a dial-up or VPN connection to your workplace.                          |
|            |                                                                                                    |

4. On network name write "QUEST Smart University"

Security type 'WPA2-Enterprise'

**Encryption Type 'AES'** 

Leave Security Key 'Blank'

Click on 'Next'

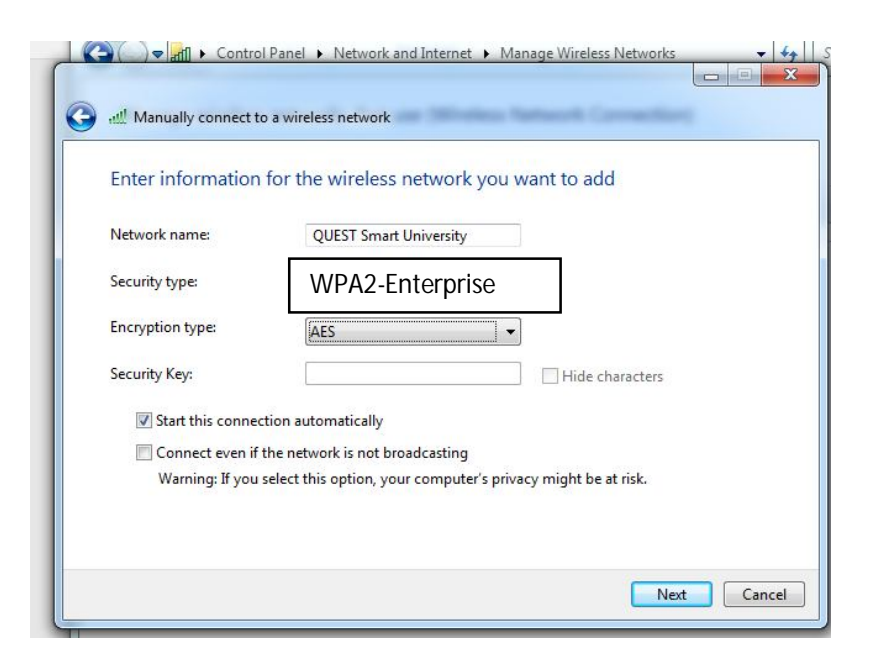

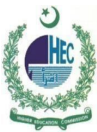

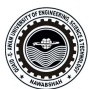

5. Go to 'Change Connection Setting'

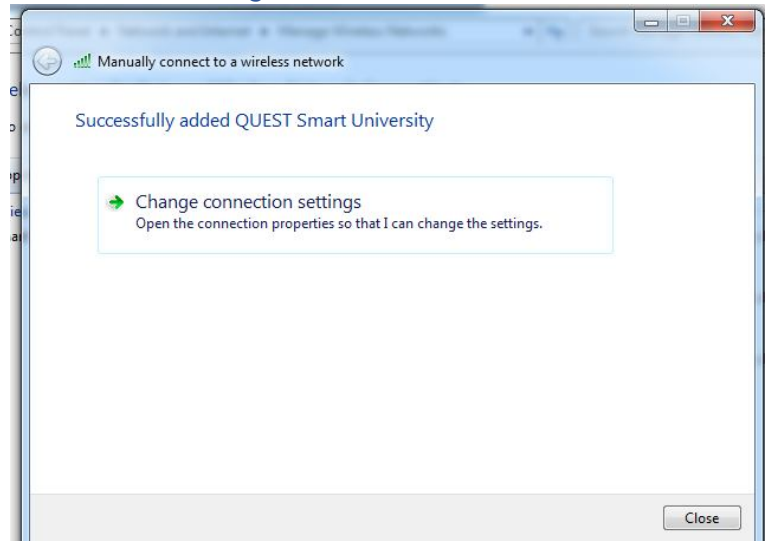

6. Select Security Type 'WPA2-Enterprise'

### Encryption Type 'AES'

Network Authentication Method: Microsoft: Protected EAP (PEAP) and then click setting

| Connection Security                                        |                                         |
|------------------------------------------------------------|-----------------------------------------|
| Security type:                                             | WPA2-Enterprise                         |
| Choose a network au<br>Microsoft: Protected                | ithentication method:<br>I EAP (PEAP)   |
| Remember my cre<br>time I'm logged or                      | edentials for this connection each      |
| Remember my cre<br>time I'm logged or<br>Advanced settings | edentials for this connection each<br>n |

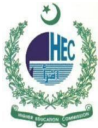

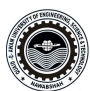

### 7. Uncheck 'Validate server certificate' Click on 'Configure'

|                                                                                                    | ng:                                                                                               | -                                                    |                  |
|----------------------------------------------------------------------------------------------------|---------------------------------------------------------------------------------------------------|------------------------------------------------------|------------------|
| Validate se                                                                                                   | erver certificat                                                                                  | e                                                    |                  |
| Connect                                                                                                    | to these serve                                                                                    |                                                      |                  |
| Trusted Roo                                                                                                   | t Certification /                                                                                 | Authorities:                                         |                  |
| AddTrus                                                                                                    | t External CA F                                                                                   | Root                                                 | -                |
| avast! M                                                                                                    | Iail Scanner Ro                                                                                   | ot                                                   |                  |
| Baltimore                                                                                                    | e CyberTrust R                                                                                    | oot                                                  |                  |
| Certum (                                                                                                    | CA                                                                                                |                                                      |                  |
| Certum 7                                                                                                    | Frusted Netwo                                                                                     | rk CA                                                |                  |
| Chamber                                                                                                    | rs of Commerce                                                                                    | 2 Root - 2008                                        |                  |
| Class 3 F                                                                                                    | Public Primary C                                                                                  | Certification Authority                              |                  |
| •                                                                                                    |                                                                                                   | m                                                    | • •              |
|                                                                                                    | on authorities.                                                                                   |                                                      |                  |
| certificati<br>lect Authenti<br>ecured passv                                                                  | cation Method:<br>vord (EAP-MSC                                                                   | HAP v2)                                              | ▼ Configure      |
| certificati<br>lect Authenti<br>ecured passv                                                                  | cation Method:<br>vord (EAP-MSC<br>Reconnect                                                      | :<br>'HAP v2)                                        | ▼ Configure      |
| certificati<br>lect Authenti<br>ecured passv<br>Enable Fast                                                   | cation Method:<br>vord (EAP-MSC<br>Reconnect<br>work Access Pi                                    | :<br>HAP v2)                                         | Configure        |
| certificati<br>lect Authenti<br>ecured passv<br>Enable Fast<br>Enforce Net                                    | cation Method:<br>vord (EAP-MSC<br>Reconnect<br>work Access Pr<br>f server does r                 | :<br>HAP v2)<br>rotection<br>10t present cryptobindi | Configure        |
| certificati<br>lect Authenti<br>ecured passv<br>]Enable Fast<br>]Enforce Net<br>]Disconnect i<br>]Enable Iden | cation Method:<br>vord (EAP-MSC<br>Reconnect<br>work Access Pr<br>f server does r<br>tity Privacy | :<br>HAP v2)<br>rotection<br>not present cryptobindi | Configure ng TLV |

8. Uncheck Automatically use my windows logon name and password (and domain if any) press OK

| EAP MSC | HAPv2 Properties                                              | ×             |
|---------|---------------------------------------------------------------|---------------|
| When c  | onnecting:                                                    |               |
| D AL    | itomatically use my Windows I<br>issword (and domain if any). | ogon name and |
|         | OK Car                                                        | ncel          |

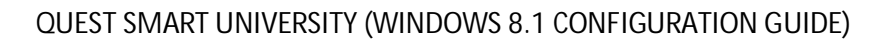

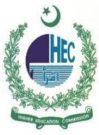

# $\bigcirc$

## 9. Forget / Disconnect or Reconnect with QUEST Smart University

#### 10. Provide Your Institutional Username and Password

| User name |  |
|-----------|--|
| Password  |  |